## GoldFFX (Chemwatch) - FAQ

| What is GoldFFX / Chemwatch                                                                                            |                                                                                                    |
|----------------------------------------------------------------------------------------------------|----------------------------------------------------------------------------------------------------|
| Is GoldFFX and Chemwatch the same?                                                                                     | Yes, GoldFFX is a product of Chemwatch.                                                                                                    |
| What is GoldFFX?                                                                                                    | <ul><li>GoldFFX is:</li><li>1. An extensive library of chemical Safety Data Sheets (SDS)</li><li>2. A web application to manage your chemical inventory</li></ul>                                                                                                    |
| What other functions does GoldFFX have?                                                                                | <ul><li>GoldFFX also provides:</li><li>1. Information on emergency response</li><li>2. The ability to print labels</li></ul>                                                                                                    |
| Where is the link to GoldFFX?                                                                                          | The link to GoldFFX is available on the Health and Safety Chemical Management website, see this <u>page</u><br>Click "Access GoldFFX"                                                                                                    |
| Access to Safety Data Sheet (SDS), Emergency In                                                                        | formation and Labels                                                                                                    |
| Do I have access to the SDS library on GoldFFX?                                                                        | Yes, use your UoM username and password to enter.<br>It is available for both staff and students.                                                                                                    |
| Do I need an additional username and<br>password to access the SDS library on GoldFFX?                                 | No. Your UoM username and password are sufficient.                                                                                                    |
| How do I navigate to a specific SDS on GoldFFX?                                                                        | Follow the instructions on the <u>Finding Safety Data Sheets</u> quick help document                                                                                                    |
| Do I need to print off each SDS or save them in a folder for my laboratory?                                            | No, you do not need to print them off so long as you can readily<br>access GoldFFX<br>e.g. there is a laptop with internet access in the laboratory.<br>If you print an SDS or store it locally, you must ensure to maintain<br>the 5-year currency.                                                                                                    |
| When do I need to print an SDS?                                                                                        | Usually, people print an SDS when it is not readily accessible or<br>when a chemical is high-risk and safety/emergency information<br>must be easily accessed while working with the chemical<br>e.g. working with hydrofluoric acid.<br><b>Note:</b> A mini SDS can be useful as it is a concise one-page<br>document which included safety and emergency information.                                     |
| Is using a GoldFFX SDS sufficient for compliance requirements?                                                         | Yes, it is sufficient.                                                                                                    |
| I have just had a chemical incident and need to<br>find the safety information for that chemical.<br>What should I do? | Safety information can be found on the SDS of the chemical.<br>GoldFFX has a Mini SDS for each chemical that contains the health<br>hazards, emergency and first aid information.<br>Follow the steps with the <u>Accessing Chemical Emergency</u><br><u>Response Instructions</u> document.                                                                                                    |
| How do I print a label from GoldFFX?                                                                                   | Follow the instructions within the <u>Printing Chemical Labels</u> document.                                                                                                    |
| Access to Chemical Inventory                                                                                           |                                                                                                    |
| How many types of access does GoldFFX have<br>when it comes to chemical inventory?                                     | <ol> <li>There are two types of access:</li> <li><b>Read access</b> → this access allows you to view the chemical inventory without the ability to make changes.</li> <li><b>Read/write access</b> → this access allows you to both view and amend the inventory.</li> <li>This includes:         <ul> <li>Adding and deleting chemicals</li> <li>Change weight/volumes of chemicals</li> </ul> </li> </ol> |

|                                                                                                    | Create new locations within the inventory                                                                                                    |
|----------------------------------------------------------------------------------------------------|----------------------------------------------------------------------------------------------------|
| I am tasked to manage the chemical inventory<br>in my laboratory, but I do not have access.<br>What should I do?    | <ol> <li>To get access to your chemical inventory:</li> <li>Submit a ticket via <u>ServiceNow</u>, requesting access to manage chemical inventory on GoldFFX. Remember to provide the location of your inventory (Building/Lab/Room).</li> <li>Once the ticket is processed, you will receive a Chemwatch username and password.</li> <li>Visit the <u>GoldFFX manifests/chemical inventories</u> document for step by step instructions on how to establish and manage a chemical inventory.</li> </ol> |
| I used to have access to GoldFFX but I can't remember the details. What should I do?                                | <ul> <li>To retrieve GoldFFX access:</li> <li>1. Submit a ticket via <u>ServiceNow</u>.</li> <li>2. Inform that you: <ul> <li>Cannot remember your password</li> <li>Need to amend access (read/write or just read access)</li> <li>Inventory location access required</li> </ul> </li> </ul>                                                                                                    |
| Can I manage my chemical inventory outside<br>GoldFFX?                                                              | Yes, you can. Some areas manage their chemical inventory using<br>this <u>Chemical Inventory Form</u><br>You must follow the instruction at the top of the form. You must<br>also make sure the information is current by setting up a<br>scheduled review of the content within the inventory form.                                                                                                    |
| When managing the weight/volume (wt/vol) of<br>the chemicals in my inventory, do I need to use<br>"current" wt/vol? | No. You only need to enter the maximum wt/vol of the chemical.                                                                                                    |
| How can I upload my chemical inventory to<br>GoldFFX?                                                               | <ul> <li>To upload your chemical inventory to GoldFFX:</li> <li>1. Make sure you have transferred your chemical inventory into<br/>the <u>Chemical Inventory Form</u> (following the instructions at the<br/>top of the form)</li> <li>2. Submit a ticket via <u>ServiceNow</u> and attach the completed<br/>Chemical Inventory Form</li> <li>Once the chemical inventory is uploaded, you will be notified<br/>through the ServiceNow ticket.</li> </ul>                                                |
| Upload an SDS to GoldFFX /Chemwatch                                                                                 |                                                                                                    |
| I can't find an SDS for a chemical on GoldFFX.<br>What should I do?                                                 | <ul> <li>If a SDS is not found on GoldFFX, it means they do not have one on file. You can assist by:</li> <li>1. Obtaining the relevant SDS from your chemical supplier.</li> <li>2. Submit a ticket via <u>ServiceNow</u> requesting the SDS be uploaded to GoldFFX.</li> </ul>                                                                                                    |
| I am given an SDS from my supplier and realise that it is not on GoldFFX yet. What should I do?                     | Submit a ticket via <u>ServiceNow</u> requesting the SDS be uploaded to GoldFFX.                                                                                                    |